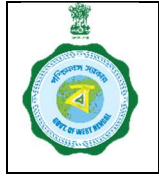

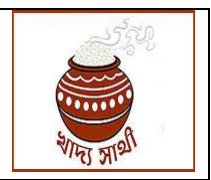

Version

Date of Release:

## Step 1:- Bipartite Agreement -I between DCF&S and Rice Mill:-

At first, DCF&S has to enter details of Bi-Partite details (BP-1) by selecting

## "Activities->Bank Guarantee"

option and then filling up the "**Bi-partite Agreement Date**" within 5 days from signing the hard copy of the Bi-Partite Agreement with the concerned Rice mill (ref-Pic-1 below).

DCF&S has to enter the details of Bank Guarantee and also upload the BG document in .pdf format (Ref Pic:-2)

(N.B. After 5 days the DDPS will be able to enter bipartite agreement details in portal)

| Welcome                  |   | Rice Mill Bank Gu  | uarantee  |               |               |               |                      |
|--------------------------|---|--------------------|-----------|---------------|---------------|---------------|----------------------|
| Paddy Procurment         |   | Select Rice Mill * |           | ASHA RICE MIL | L (P) LTD.    | ×             |                      |
| Procurement ~            | 1 | 2                  |           |               |               |               |                      |
| Set Paddy Target 🗸 🗸     |   | Block              | Mill Type | Mill Capacity | [ in MT ]     | Mill Category | Last CMR Delivery On |
| Capture Aadhar of PO 🛛 🗸 |   | Ketugram - I       | Perboiled | 60.00         |               | Old           | 2023-09-24           |
| Requested Rice Mill 🗸 🗸  |   | Bi-partite Agreeme | ent Date  |               | Performance G | irading       | Multipy Factor       |
| Activities 🗸             |   | 16-10-2023         |           |               | 78.0          |               | 1.0                  |
| Bank Guarantee           |   |                    |           |               |               |               |                      |

Pic:1- Entering Bi-Partite Agreement details (BP-1) by DCF&S

| Welcome,<br>Paddy Procurment             | BG Amoun  | t [ Rs. in lakh ]   | BG Date<br>dd-mm-yyyy | BG Expiry Date |         | Get Paddy Limit  |
|------------------------------------------|-----------|---------------------|-----------------------|----------------|---------|------------------|
| ● Set Paddy Target                       | Upload BG | Document            |                       |                |         |                  |
| Capture Aadhar of PO ~                   | Choose Fi | le No file chosen   |                       | PR             | OCEED   |                  |
| Requested Rice Mill ~                    |           |                     |                       | · · · · ·      |         |                  |
| Activities ~                             |           |                     |                       |                |         |                  |
| Bank Guarantee                           | SI.No     | Bank Guarantee Date | Bank Guarantee Value  | Paddy Quantity | BG Type | BG Document      |
| E-pop Device Mapping Disagreed paddy     | 1         | 2023-10-10          | 130                   | 2075           | BG      | VIEW             |
| Approve offer quantity<br>Delivery order | Total     |                     | 130.0                 | 2075.0         |         |                  |
|                                          | Q Search  |                     | D 😟 🗎 💼 📵             | ) 🚳 💿 🥨        | o 🖪 🗸   | 、ENG 令句 箇 18-10- |

Pic2:- Uploading BG Document Details

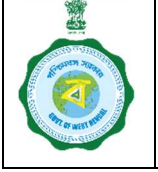

NTE TRA

Version

Date of Release:

## Step 2:- Bipartite Agreement -2 between CMR Agency and Rice Mill:-

After signing BP-1 with DCF&S, the same rice mill may sign BP-2 with any CMR Agency, CMR Agency has to enter <u>"Agreement Date of BP-2"</u> in the portal by using the following link from his login:-

"Bi-partite Agreement with Rice Mill" (Ref Pic-3 in the next page)

It is to be mentioned that unless and until a rice mill signs Bi-Partite Agreement with the concerned DCF&S, agreement can not be signed by the CMR Agency.

"Bipartite Agreement with DC(BP-1)" will be fetched by the system automatically.

| Billing                               | ~   | CMR & RiceMill Bipartite Agree | ement             |                                         |                |
|---------------------------------------|-----|--------------------------------|-------------------|-----------------------------------------|----------------|
| Camp Schedule                         | ••• | (                              |                   |                                         |                |
| Activities                            | ~   | District                       | Rice Mill         | Bipartite Agreement with DC(B1)<br>Date | Agreement Date |
| CMR Billing Reports                   | ~   |                                |                   | 16 10 2022                              |                |
| Check RRO Status                      | ~   |                                | ASHA NOE WILL (F) | Will be suite filled                    |                |
| Bipartite Agreement wit<br>e Mill     | n 🗸 |                                | Submit            | Will be auto-niled                      |                |
| Bipartite Agreement with<br>Rice Mill |     |                                |                   |                                         |                |
|                                       |     |                                |                   |                                         |                |
| Bank Validation                       | ~   |                                |                   |                                         |                |
| Bank Validation<br>Check Bill Status  | ÷   |                                |                   |                                         |                |

Pic3a:- Entering BP-2 details by CMR Agency (with Rice Mill)

| o e-Paddy                    | Ξ | Welcome, (KMS : 2324)  | Alert                             | ×                                   |                | NAFED - |
|------------------------------|---|------------------------|-----------------------------------|-------------------------------------|----------------|---------|
| Welcome,<br>Paddy Procurment |   | MR & RiceMill Bipartit | Your response submitted successfu | lly<br>artite Agreement with DC(B1) |                |         |
| Procurement                  |   | District               | Rice Mill                         | Date                                | Agreement Date |         |
| Manage Muster Roll           |   | Select District        | Select RiceMill                   | •]                                  |                |         |
| Set Paddy Target             |   |                        |                                   |                                     |                |         |
| Capture Aadhar of PO         |   |                        | Submit                            |                                     |                |         |
| Reports                      |   |                        |                                   |                                     |                |         |
|                              |   |                        |                                   |                                     |                |         |

Pic 3b:- Confirmatory Message after entering Bi-Partite Agreement details

After the data entry in proper format, a confirmatory message will appear on screen (Ref Pic 3b above).

#### Step 3:- Bipartite Agreement -3 between CMR Agency and Society/SHG/FPO/FPC:-

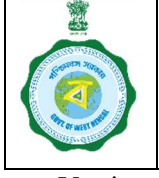

Version

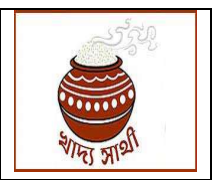

Date of Release:

CMR Agency or District In-charge will able be enter details of Bi-Partite Agreement with Society (BP-3) from his login by clicking on the following link:-

#### "Procurement->Centre Registration"

It is to be mentioned here that, **new societies** (i.e. societies which did not work with the CMR Agency earlier) can be registered in the portal by CMR Agency (Ref Pic-4 below).

| Select District | MURSHIDABAD 🗸 | Select Block  | Select v |  |
|-----------------|---------------|---------------|----------|--|
| Centre Type     | Select 🗸      | Centre Linked | ~        |  |
| Device Type     | Select V      |               |          |  |
| Centre Pan      |               | Centre Name   |          |  |
| Mobile No       |               | Incharge Name |          |  |
| Agreement Date  |               | Agreement No  |          |  |
| Submit Reset    |               |               |          |  |

Pic4- Registration of New Society by CMR Agency

Agreement can be signed with societies who worked with the particular CMR Agency in the previous KMS. However, one society can be tagged with only one CMR Agency. CMR Agency has to click "Change Agency" button to sign agreement with this society (Ref Pic5 below). However, if that society has already signed agreement with another agency and made activated, then agency of any society can not be changed.

| Sl.No | Agency | Centre Name                                 | Incharge Name      | Mobile No. | Centre Type | Change Agency |
|-------|--------|---------------------------------------------|--------------------|------------|-------------|---------------|
| 1     | BENFED | CHAMTYA MADHABPUR SKUS LTD(192000233920002) | SOMNATH DHIBAR     | 9547002175 | SOCIETY     | Change Agency |
| 2     | BENFED | ONDA LS PACS LTD(192000233920003)           | DEBDAS DUTTA       | 9474142176 | SOCIETY     | Change Agency |
| 3     | BENFED | SHYAMNAGAR A SKUS LTD(192000233920004)      | CHITTARANJAN NAYEK | 9732222315 | SOCIETY     | Change Agency |
| 4     | BENFED | KUCHIAKOL A SKUS LTD(192000233920005)       | NEMAI SINGHA       | 9382622582 | SOCIETY     | Change Agency |
| 5     | BENFED | TALDANGRA SKUS LTD(192000233920006)         | KANCHAN MAJI       | 9735167693 | SOCIETY     | Change Agency |
| 6     | BENFED | PUNCHA SKUS LTD(192000233920007)            | SURAJIT GHOSH      | 7001130386 | SOCIETY     | Change Agency |
| 7     | BENFED | BHIMARA KESHATORA SKUS LTD(192000233920008) | ANIRUDDHA GHOSH    | 8670514604 | SOCIETY     | Change Agency |

Pic5:- Changing Agency of any society

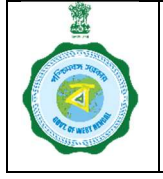

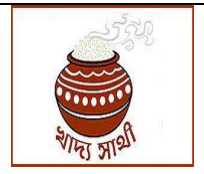

Version

Date of Release:

Agreement details of **old societies** (i.e. who worked with the CMR Agency in the earlier KMS) can be entered (Ref Pic-6 below).

The button "Agreement No." is to be clicked and then "Agreement Date" should be entered in the textbox.

| SI.No | Action | Centre Name                        | Incharge Name        | Mobile No. | Centre<br>Type | Agreement No | Agreement<br>Date | PO User<br>Id | Generate PO<br>User Id | DO<br>User<br>Id | DO<br>Usei<br>Nam |
|-------|--------|------------------------------------|----------------------|------------|----------------|--------------|-------------------|---------------|------------------------|------------------|-------------------|
| 1     |        | Ghoshpara SKUS Ltd(192000133320    | Bipin Pal            | 9382653974 | SOCIETY        | Agreement No |                   | MSD0002       | Generate               |                  |                   |
| 2     | ø      | Gulhatia SKUS Ltd(192000133320003) | Sharif Ahammed       | 9734064821 | SOCIETY        | Agreement No |                   | MSD0003       | Generale               |                  |                   |
| 3     | Ø      | Sannyasitala SKUS Ltd(19200013332  | Rabindranath Mandal  | 9475195818 | SOCIETY        | Agreement No |                   | MSD0008       | Generale               |                  |                   |
| 4     |        | NAITH BAIDORA SKUS LTD(1920004     | Samit Majhi          | 8116207018 | SOCIETY        | Agreement No |                   | MSD0061       | Generate               |                  |                   |
| 5     |        | GOPEGRAM SKUS LTD(19200063332      | RUPAK BHATTACCHARYYA | 6294211483 | SOCIETY        | Agreement No |                   | MSD0099       | Generale               |                  |                   |

Pic-6:- Registration of Old Society by CMR Agency

Only after entering the Agreement Date, a procurement society can be tagged a rice mill.

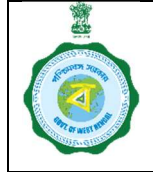

NIFE MIS

Version

Date of Release:

Step4 :- Tagging of Procurement centre with Rice Mill by DCF&S

The DCF&S will be allowed to tag **"Only active CPCs/DPC/mCPC**"

DCF&S from his login, will tag rice mills (who have signed BP-I already) with CPCs/DPC/mCPCs by using the following link (ref Pic:-6 below):-

#### "Activities-> Rice Mill-Center Tagging"

| Manage Nico                                    |                                                                                |                         |        |
|------------------------------------------------|--------------------------------------------------------------------------------|-------------------------|--------|
| Centre to Rice Mill distance<br>mapping        | Tagging Ricemill With Procurement Centre                                       |                         |        |
| Rice Mill to Godown distance<br>mapping        | Select Rice ASHA                                                               | RICE MILL (P) LTD (301) | SUBMIT |
| Wrong Transaction                              | Mill*                                                                          |                         |        |
| Rice miller account verification               | Procurement Centre                                                             | Select                  |        |
| Rice Mill-Center Tagging Verify Additional Doc | Baghason Playground adjacent to Baghason High<br>School(222320933510001 - CPC) |                         |        |
| Verify Blending Machine Doc                    | Bhatar Krishak Bazar(202220933510005 - CPC)                                    |                         |        |
| Verify Rice Miller Performance                 | BHEDIA COMMUNITY CENTRE CPC(202200633510001<br>CPC)                            | -                       |        |
| Veniy FRK Details                              | Boro Polason-I GP Office(202220933510025 - CPC)                                |                         |        |
| MOM Management                                 | Burdwan-I Krishak Bazar(202220933510006 - CPC)                                 |                         |        |
| Suspended Transaction<br>Verification          | Debsala Krishak Bazar(202220933510011 - CPC)                                   |                         |        |
| Block Procurement Centre                       | Eral GP Office(202220933510028 - CPC)                                          |                         |        |
| District reserving Control                     | ERUAR GP OFFICE CPC(202200633510002 - CPC)                                     |                         |        |
| Manage Muster Roll 🗸 🗸                         | Calai I Kalabak Baray(202220022540000 CDC)                                     |                         |        |

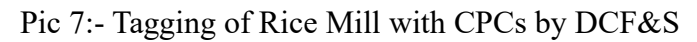

DCF&S will first select the following menu:-

#### a. Activities->Rice Mill-Center Tagging

- b. Then, The DCF&S can select anyone of the Rice Mill with which Bi-partite agreement-1 has been made
- c. The DCF&S can select any one of the active CPCs, DPCs & mCPCs)
- Finally, the DCF&S has to press "SUBMIT" button to finalise the tagging.
   A confirmatory message will appear on screen "Rice mill successfully mapped with Procurement Center" (Pic8)

| Welcome,<br>Paddy Procur | nent | Tagging Ricemill With Procurement Centre                                       |                           |        |
|--------------------------|------|--------------------------------------------------------------------------------|---------------------------|--------|
| Procuroment              |      | Select Rice ASHA                                                               | RICE MILL (P) LTD.(301) ~ | SUBMIT |
| Set Paddy Target         | ~    | Ricemill successfully mapped wit                                               | h Procurement Centre      | e      |
| Capture Aadhar of PO     | ~    | Baghason Playground adjacent to Baghason High<br>School(222320933510001 - CPC) |                           |        |
| Requested Rice Mill      | *    | Bhatar Krishak Bazar(202220933510005 - CPC)                                    |                           |        |
| Activities               | •    | BHEDIA COMMUNITY CENTRE CPC(20220063351000<br>CPC)                             | 1-                        |        |
| Bank Guarantee           |      | Boro Polason-I GP Office(202220933510025 - CPC)                                |                           |        |
| E-pop Device Mapping     |      | Burdwan-I Krishak Bazar(202220933510006 - CPC)                                 |                           |        |
| Disagreed paddy          |      | Debsala Krishak Bazar(202220933510011 - CPC)                                   |                           |        |
| Approve offer quantity   |      | Eral GP Office(202220933510028 - CPC)                                          |                           |        |
| Dolivon order            |      | ERUAR GP OFFICE CPC(202200633510002 - CPC)                                     |                           |        |

Pic8:- Message on screen after mapping of Procurement center

This tagging should be changed compulsorily after a particular period as decided by department

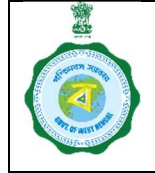

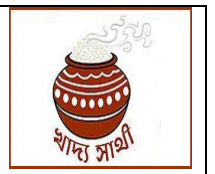

Version

Date of Release:

Step5:- Tagging of Procurement centre with Rice Mill by CMR Agency

The CMR Agencies will be allowed to tag "Only active Societies/SHGs/FPC/FPOs"

CMR Agency from his login, will tag rice mills (who have signed BP-I and BP-2 already) with Societies/SHGs/FPC/FPOs by using the following link (ref Pic 9 below):-

"Activities->Tagging Rice Mill with Procurement Center"

| Camp Schedule                               | ~ | Welcome, (KMS : 2324)                                                                | NAFEI                          |
|---------------------------------------------|---|--------------------------------------------------------------------------------------|--------------------------------|
| Activities                                  | ~ | Tagging Ricemill With Procurement Centre                                             |                                |
| Rice Mill Offer<br>Block Procurement Centre |   | Select District*                                                                     | Select Rice Mill*              |
| Tagging RiceMill with                       |   | PURBA BARDHAMAN ~                                                                    | ASHA RICE MILL (P) LTD.(301) ~ |
| <ul> <li>CMR Billing Reports</li> </ul>     | ~ | Procurement Centre                                                                   | Select                         |
|                                             |   | AGARDANGA SANGEET SANGHA MMCS LTD(222300633530024 - SHO                              | 3)                             |
| Check RRO Status                            | ~ | ANKHONA SONAR BANGLA MMCS LTD(192025933530028 - SHG)                                 |                                |
| Bipartite Agreement with                    |   | ANTARA MMC \$ LTD(192025933530011 - SHG)                                             |                                |
| Rice Mill                                   | ~ | ARUAR ANCHALIK S.K.U.S LTD(192000633520022 - SOCIETY)                                |                                |
| Bank Validation                             | • | ARUI 1 NO MAHILA MULTIPURPOSE CO OPERATIVE SOCIETY<br>LIMITED(202225933530012 - SHG) | •                              |
| Check Bill Status                           | ~ | AUSGRAM BIJAYANI FPC LTD(232400633580001 - SOCIETY)                                  |                                |
|                                             |   | BABA BURURAJ FPC LTD(202100633580004 - FPO/FPC)                                      |                                |
| Utilities                                   | * | BAISNAVI FARMERS PRODUCER COMPANY LTD(202100333520004 -                              |                                |

Pic 9a:- Tagging of Rice Mill with Societies/SHGs/FPC/FPOs by CMR Agencies

- a. The CMR Agency can select anyone of the Rice Mill with which Bi-partite agreement-1
   & 2 has been made and data uploaded in portal
- b. The DCF&S can select anyone of the active Society/SHG/FPC/FPO
- c. Finally, the DCF&S has to press "SUBMIT" button to finalise the tagging. (Pic 9b)
- d. A confirmatory message will appear on screen "Rice mill successfully mapped with Procurement Center" (Pic 9c)

| Ť   | DIDER FIGUREINGER CATRICE |   | SUCIE IT LID(222300033030003 - SHG)                                   |        |  |
|-----|---------------------------|---|-----------------------------------------------------------------------|--------|--|
|     | Tagging RiceMill with     |   | PANRUI GPSKUS LTD(202100233520004 - SOCIETY)                          |        |  |
|     | Procurement Centre        |   | PINDIRA SKUS LTD(192000233520018 - SOCIETY)                           |        |  |
| •   | CMR Billing Reports       | ~ | RAIKISHARI FARMERS PRODUCER COMPANY LTD(202100333520003 -<br>FPO/FPC) |        |  |
| 0   | Check RRO Status          | ~ | RAJOOR SANGHATI SANGHA MOHILA MULTIPURPOSE CO                         |        |  |
|     | Bipartito Agroomont with  |   | OPERATIVE SOCIETY LTD(222300633530002 - SHG)                          |        |  |
| Ric | e Mill                    | ~ | SATGACHIA SKUS LTD(192000233520004 - SOCIETY)                         |        |  |
|     |                           |   | SRIDHARPUR CO OPERATIVE BANK(192000233520019 - SOCIETY)               |        |  |
| •   | Bank Validation           | ~ | SUDPUR SAMABAY KRISHI UNNAYAN SAMITY                                  |        |  |
| •   | Check Bill Status         | ~ | LIMITED(202100633520018 - SOCIETY)                                    |        |  |
|     |                           |   | URA Chotomuria SKUS Ltd(222300233520001 - SOCIETY)                    | ✓      |  |
| 0   | Utilities                 | * |                                                                       | SUBMIT |  |

Pic 9b- Clicking "SUBMIT" button after mapping the center with Rice Mill by CMR Agency

| PURBA BARDHAMAN V ASHA RICE MILL (P) LTD. (301) |  |
|-------------------------------------------------|--|
|                                                 |  |
|                                                 |  |

This tagging should be changed compulsorily after a particular period as decided by department